## TP NAVIGUER SUR INTERNET

## Organiser ses « FAVORIS »

1/ But : maîtriser les diverses adresses de sites intéressants consultés.

Méthode : en utilisant le programme de navigation : FIREFOX.

Comment : en utilisant les fonctionnalités des barres d'outils et plus particulièrement la « Barre personnelle » et la notion de « Dossiers ».

2/ Paramétrage du programme

Lancez le navigateur FIREFOX. Lors de la première utilisation ou, suite à une mise à jour, il faut paramétrer l'affichage des barres d'outils.

Pour cela, placez le curseur de la souris sur la zone des onglets, à droite de l'onglet contenant le signe + et faire un clic droit.

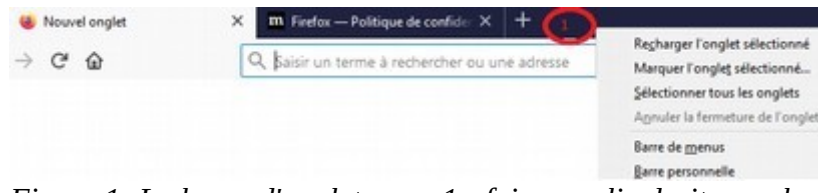

Figure 1: La barre d'onglets : en 1 : faire un clic droit avec la souris

Un menu apparaît : si les zones « Barre de menus » et « Barre personnelle » ont déjà une coche, appuyez sur la touche « ECHAP » du clavier sinon, faire un clic gauche sur « Barre de menus » puis recommencez, clic droit sur la zone après le + et un clic gauche sur « Barre personnelle. Deux barres d'outils doivent donc êtres présentes :

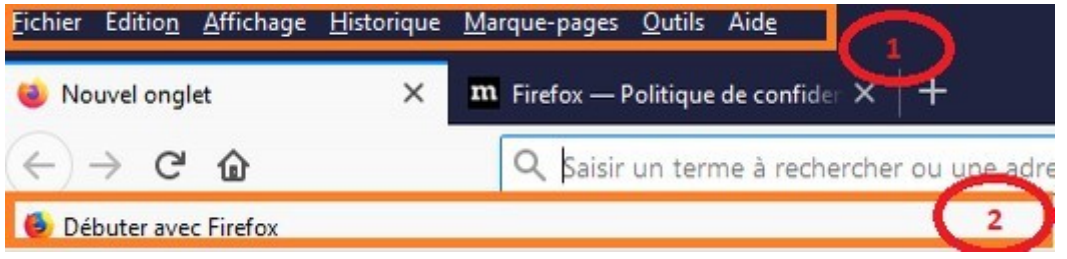

Figure 2: Les deux barres d'outils : 1 / barre des menus 2/ barre personnelle

3/ La « barre personnelle »

Enregistrement des liens (URL : UniveRsal Locator = adresse du site internet= chemin). Comme nous l'avons étudié, chaque site internet possède une « adresse » sous la forme générale : WWW.MONSITE.FR

Ces adresses sont maintenant quasiment infinies, et parfois longues et difficiles à mémoriser. La notion de « favoris » induisait la possibilité d'enregistrer des adresses de sites que l'on voulait conserver à des fins de consultations ultérieures, d'archivage ou simplement d'accès plus rapide (raccourcis). Dans FIREFOX, le dossier des favoris est appelé « Marque-pages » et accessible par la barre des menus.

La technique de placer des raccourcis sous forme d'icônes, dans une barre d'outils, est actuellement la meilleure pour une gestion / archivage de sites consultés.

4/ Ajouter des adresses de sites Exemple : le moteur de recherche français : QWANT

Adresse du site (chemin) : www.qwant.fr

Faire afficher la page du site en tapant dans la zone d'adresse <u>www.qwant.fr</u>. La page d'accueil s'affiche. Placez votre curseur de souris sur le petit cadenas placé avant la zone « https:// » et restez appuyé sur le bouton gauche. Glissez alors le curseur sur la barre d'outils placée juste sous la ligne d'adresse : un « fantôme » apparaît , relâchez le bouton de la souris.

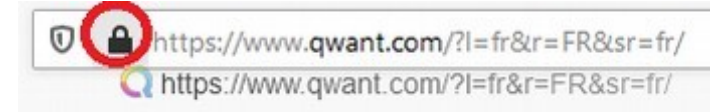

Essayez de placer plusieurs adresses de sites sur cette barre (exemple des moteurs de recherches : www.bing.fr www.yahoo.fr www.google.fr

## 5/ Les dossiers

Nous allons maintenant trier/classer les différentes adresses de sites ainsi conservées grâce au système de « Dossiers » (similaire aux dossiers sous les systèmes d'exploitation, dont windows).

Pour cela, placez votre curseur de souris sur la barre d'outils « personnel » et faire un clic droit : le menu surgissant contextuel suivant apparaît :

| surgissant contextue                                     | e « Nouveau dossier » prend le         | Tout ou <u>v</u> rir dans des onglets |
|----------------------------------------------------------|----------------------------------------|---------------------------------------|
|                                                          |                                        | Nouveau marque-page                   |
|                                                          |                                        | Nouveau <u>d</u> ossier               |
| Faire un clic gauche sur la commande « Nouveau dossior » |                                        | Nouveau séparateur                    |
| La boîte de dialogue focus.                              | e « Nouveau dossier » prend le         | Coller                                |
|                                                          | Nouveau dossier                        | ×                                     |
|                                                          | <u>N</u> om :<br>Nouveau dossier<br>Aj | outer Annuler                         |

Saisissez alors tout de suite, le nom que vous voulez donner à ce dossier puis un clic gauche sur le bouton « Ajouter » : le dossier se place sur la barre d'outils. (ici le nom « Moteurs de recherches » a été utilisé.

| 5 |
|---|
|   |

Il suffit maintenant de rester appuyé, avec le bouton gauche de la souris, sur une des icône de la barre personnelle, et de glisser celle-ci sur le dossier correspondant et relâchez le bouton de la souris : le raccourci est rangé dans le dossier. Les raccourcis sont triés par ordre alphabétique dans les dossiers. Les dossiers, pourront êtres déplacés, renommés, supprimés tout comme les raccourcis des sites.